BizMagic V4.0 オンラインヘルプ 操作マニュアル-予定表

予定表

各タイトルをクリックすると該当ページへ移動します

| 1. | 予定表の概要                                    | 1    |
|----|-------------------------------------------|------|
| 2. | 事前準備                                      | 2    |
| 3. | 予定表を表示                                    | 5    |
| 4. | 予定の登録                                     | . 11 |
| 5. | 予定の閲覧                                     | .13  |
| 6. | 予定の変更                                     | .13  |
| 7. | 予定から [接点記録] を登録                           | . 19 |
| 8. | 予定を複製                                     | . 19 |
| 9. | 予定を削除                                     | . 19 |
| 10 | . グループ予定                                  | . 20 |
| 11 | . Outlook 予定表と連携する *V4.0.12Java8 版からの機能です | . 22 |
| 12 | . 予定マップ表示 *V4.0.12 からの機能です                | . 25 |

## 1.予定表の概要

[予定表]では、外出や内勤の予定を表示するだけでなく、[課題]や[接点記録]も合わせて表示します。 また、ログイン社員の予定だけではなく、他社員の予定も一覧表示することができます。

[案件]、[収集情報]、[定期戦略]などが関連している訪問予定はアイコンで表示します。

| 予 定 表      |                                                                         |                                                                                                    |         |                                                                                  |                                  |                        |           |           |  |  |  |  |  |
|------------|-------------------------------------------------------------------------|----------------------------------------------------------------------------------------------------|---------|----------------------------------------------------------------------------------|----------------------------------|------------------------|-----------|-----------|--|--|--|--|--|
| 対象社        | 対象社員   ● 全社 ▼) [営業部営業1課 ▼] (グループ選択) ▼   会 社員選択:0人 選択 ○ (表示パターン選択) ▼ ② ② |                                                                                                    |         |                                                                                  |                                  |                        |           |           |  |  |  |  |  |
|            | <スクロール 今日 << 前週 2015年9 ▼月 18 ▼日 📺 次週 >> 表示 スクロール> メール通知予約               |                                                                                                    |         |                                                                                  |                                  |                        |           |           |  |  |  |  |  |
| 山田         | 山田太郎                                                                    |                                                                                                    |         |                                                                                  |                                  |                        |           |           |  |  |  |  |  |
|            | 社員名                                                                     | 9/14(月)                                                                                                    | 9/15(火) | 9/16(水)                                                                          | 9/17(木)                          | 9/18(金)                | 9/19(土)   | 9/20(日)   |  |  |  |  |  |
| <u>ш</u> Ш | 太郎<br><sup>()</sup> 在席                                                  | <ul> <li>♀</li> <li>● 18:00-09:00</li> <li>● 18:00-18:30 ◆</li> <li>★株式会社相沢商<br/>事</li> <li>継続商談</li> <li>✓ 計 三 ♥ 目</li> </ul> |         | ○ 10:00-12:00 ★ たITCシステム株式会社 案件商談 ○ 13:00-15:00  ★ アスカ工業株式会社 工事会社対応 ↓ ま ● ♥ □ 16 | ✓ ♣ 三 ♥ □       17       現地作業(立) | ♪ 計 三 ♀ □ 18 18 合):西新宿 | ✓ ♣ ≡ ♥ □ | ∕ # ≡ የ D |  |  |  |  |  |
| 小林         | 秀雄                                                                      |                                                                                                    |         |                                                                                  |                                  |                        |           |           |  |  |  |  |  |
|            | 社員名                                                                     | 9/14(月)                                                                                                    | 9/15(火) | 9/16(水)                                                                          | 9/17(木)                          | 9/18(金)                | 9/19(土)   | 9/20(日)   |  |  |  |  |  |
| 小林         | 秀雄<br>★ 離席                                                              | ∕ ≡ 9                                                                                                    | ∕ ≡ 9   | ∕ ≡ 9                                                                            | ∕ ≡ ♥                            | ✓ ≡ ♥                  | ∕ ≡ 9     | ∕ ≡ ♥     |  |  |  |  |  |

[予定表] 画面から [日報] を送信することも可能です。

## 2.事前準備

[予定表]を利用するにあたり [システム設定] 画面の以下項目を設定します。

## 2-1 項目設定

[予定]や[接点記録]画面で利用する項目を設定します。

| 項目設定        |             |              |              |
|-------------|-------------|--------------|--------------|
| 予定接点        |             |              | 設定 クリア キャンセル |
| 社員名         | 日付 🕖        | 顧客           | 顧客部署         |
| ✓ 利用する      | ✓ 利用する      | ☑ 利用する 🛛 必須  | 🗹 利用する 🛛 必須  |
| 顧客担当者       | 顧客担当者役職     | カテゴリ         | 対応形態         |
| 🗹 利用する 🛛 必須 | □ 利用する      | □ 利用する  □ 必須 | 🗹 利用する 🛛 必須  |
| 結果          | 内容概略        | 内容           | コメント         |
| 🗹 利用する 🛛 必須 | ☑ 利用する 🛛 必須 | ☑ 利用する 🛛 必須  | □ 利用する □ 必須  |
| 収集情報        | 次回予定        | 設備予約         | 定期戦略         |
| ☑ 利用する 🛛 必須 | ☑ 利用する 🗌 必須 | ☑ 利用する 🗌 必須  | ☑ 利用する 🗌 必須  |

参照:<mark>BizMagic オンラインヘルプーシステム設定マニュアルー予定接点記録設定-予定接点項目設定</mark>

## 2-2 対応形態

[予定] [接点記録] 項目の [対応形態] で表示する文言を設定します。

| 対応形態          |       |            |             |            |                                 |              |     |     |
|---------------|-------|------------|-------------|------------|---------------------------------|--------------|-----|-----|
| — 覧           |       |            |             |            |                                 |              | 新規  | 戻る  |
| 対応形態名         | 外出    | 予定表<br>非表示 | 予定表<br>アイコン | 予定表<br>背景色 | אעאב                            |              | 行番号 | 表示順 |
| 訪問            | 0     |            |             |            | 顧客先に訪問対応<br>をすると予定表に印が表記。       | *「外出」へチェック   | 1   | \$  |
| 外出            | 0     |            |             |            | 特定顧客の訪問を目的としないもの<br>ると予定表に印が表記。 | *「外出」ヘチェックをす | 2   | 1   |
| 参照:BizMagicオン | ラインヘノ | レプーシス      | 、テム設定       | マニュア       |                                 | <br>形態       |     |     |

## 2-3 内容概略

[予定] [接点記録] 項目の [内容概略] で表示する文言を設定します。

| 内容概略                          |                   |                        |     |          |
|-------------------------------|-------------------|------------------------|-----|----------|
| 一覧                            |                   |                        | 新規  | 戻る       |
| 内容概略名                         |                   | コメント                   | 行番号 | ·表示順     |
| 新規開拓                          | 新規開拓              | * 貴社に合った項目名の表現に変更できます。 | 1   | 9        |
| 案件対応                          | 案件対応              | * 貴社に合った項目名の表現に変更できます。 | 2   | <b>b</b> |
| 定期戦略対応                        | 定期戦略対応            | * 貴社に合った項目名の表現に変更できます。 | 3   | 9        |
| 参照: <mark>BizMagic オンラ</mark> | インヘルプーシステム設定マニュアル | - 予定接点記録設定 - 内容概略      |     |          |

## 2-4 結果

[接点記録] で表示する文言を設定します。

| 結果              |                        |     |          |
|-----------------|------------------------|-----|----------|
| — 覧             |                        | 新規  | 戻る       |
| 結果名             | איאב                   | 行番号 | 表示順      |
| 上々              | * 貴社に合った結果名の表現に変更できます。 | 1   | 9        |
| まあまあ            | * 貴社に合った結果名の表現に変更できます。 | 2   | <b>b</b> |
| 失敗              | * 貴社に合った結果名の表現に変更できます。 | 3   | 9        |
| 参照:BizMagic オンラ |                        |     |          |

## 2-5 予定接点自由欄

最大20項目の自由項目を追加することが出来ます。

| 予  | 予定接点自由欄                                        |        |          |    |    |     |     |      |  |  |  |  |
|----|------------------------------------------------|--------|----------|----|----|-----|-----|------|--|--|--|--|
| 設知 | 設定 おかってお おお おお おお おお おお おお おお おお おお おお おお おお お |        |          |    |    |     |     |      |  |  |  |  |
| 自日 | 自由欄 (最大20項目) データタイプ: 文字 ▼ <sub>自由標追加</sub>     |        |          |    |    |     |     |      |  |  |  |  |
|    | 91ኑμ៰ສ                                         | データタイプ | リスト      | 利用 | 必須 | 行番号 | 表示順 | 権限   |  |  |  |  |
| 削除 | 会議報告                                           | チェック   |          |    |    | 1   | 9   | なし 🔻 |  |  |  |  |
| 削除 | OS                                             | リスト    | サーバOS 選択 |    |    | 2   | 9   | なし 🔻 |  |  |  |  |
|    |                                                |        |          |    |    |     |     |      |  |  |  |  |

## 2-6 表示順設定

[予定] [接点記録] 項目の並び順を設定することが出来ます。

| 表示   | 〒順 設 | 定                |    |     |            |              |     |    |
|------|------|------------------|----|-----|------------|--------------|-----|----|
| 設定   |      |                  | 19 | æ ( | <u>/17</u> | <b>+</b>     | ャンセ | JV |
| 対象   |      | 本社 - WEBソリューション部 |    |     |            |              |     |    |
| 予定者  | 長示順  |                  |    |     |            |              |     |    |
| No.1 | 社員名  | (□必須)            |    |     |            | $\mathbf{+}$ | ŧ   | \$ |
| No.2 | 日付   | 0                |    |     | 63         | ŧ            | ŧ   | \$ |
| No.3 | 顧客   | (□必須)            |    |     |            | +            | ¥   | \$ |

参照:BizMagic オンラインヘルプーシステム設定マニュアルー予定接点記録設定 – 予定表示順設定

## 2-7 連絡先処理

[接点記録] で [報告先] 社員が選択する [処理] で表示する文言を設定します。

| 連絡先処理           |                                          |     |          |
|-----------------|------------------------------------------|-----|----------|
| 一覧              |                                          | 新規  | 戻る       |
| 処理名             | אעצב                                     | 行番号 | 表示順      |
| 指示              | 主に上司が権限を持って発言する * 貴社に合った項目名の表現に変更できます。   | 1   | \$       |
| アドバイス           | 「こうした方がいいのでは」などアドバイス的なもの *処理名は自由に変更できます。 | 2   | <b>b</b> |
| 確認              | 内容確認した * 貴社に合った項目名の表現に変更できます。            | 3   | 9        |
| 参照:BizMagic オンラ |                                          |     |          |

## 2-8 オプション-Office365

BizMagic 予定表と Outlook 予定表を連携する場合の設定です。 \* V4.0.12 Java8 版からの機能です

| Office365                                                       |                                                |                                                                                                    |  |  |  |  |  |
|-----------------------------------------------------------------|------------------------------------------------|----------------------------------------------------------------------------------------------------|--|--|--|--|--|
| Office365連携                                                     | ☞ 連携する                                         |                                                                                                    |  |  |  |  |  |
| アクセス承認                                                          | エンターブライズ アプリケーション名: BizMagic Office365<br>連携実行 | ※連携する場合、初回または未承認時に必ず実行してください。<br>※必ずOffice365管理者でログインしてください。<br>※必ず組織の代理として同意するをチェックしてください。<br>※連携実行操作ミスのリカバリーなど詳しい説明はオンラインヘルプをご覧ください。 |  |  |  |  |  |
| ~<br>≪照・BizMagic オンラインヘルプーシステム設定マニュアルー条種設定~31 オプション(Office 365) |                                                |                                                                                                    |  |  |  |  |  |

## 2-9 社員-Office365

BizMagic 予定表と Outlook 予定表を連携する場合の設定です。 \* V4.0.12 Java8 版からの機能です

| 社員 しんしょう しんしょう しんしょ しんしょ |          |   |
|----------------------------------------------------------------------------------------------------|----------|---|
| 更新                                                                                                    | 更新 キャンセル | J |
| Office365アカウント 設定                                                                                                    | -        | • |
| 参照:BizMagic オンラインヘルプーシステム設定マニュアルー社員設定-31.オプション(Office365)                                                                                                    |          |   |

# **3.**予定表を表示

左メニュー [予定表] をクリックします。

| 平田 夏子         | ▲<br>     | -        |                 |              |              |          |         |         |
|---------------|-----------|----------|-----------------|--------------|--------------|----------|---------|---------|
| Ô             | 丁 正 丞     | ξ        |                 |              |              |          |         |         |
| 在席 🔻          | that =    | )本社 ▼ WE | Bソリューション部 ▼ ] [ | (グループ選択) ▼   | = = + >+     | 予定のみ ▼ 1 | 週間 ▼ 対応 | 形態別     |
| 🕑 システム設定      | 刈家在員<br>C | 社員選択:0人  | 選択 🛛 (表示パ       | クーン選択) 🔻 💋 🕻 | 衣示力法         | 全表示 ▼    |         |         |
| ◎ 予定表         |           | 4        | 今日              | 2017年8 ▼月21  | ▼ 日(前) 次週 >> | 表示       |         | メール通知予約 |
| <b>3</b> 1.20 | 社員名       | 8/21(月)  | 8/22(火)         | 8/23(水)      | 8/24(木)      | 8/25(金)  | 8/26(土) | 8/27(日) |
| ♣ 顧客          | 平田 夏子     | / 🏭 🗖 🗋  | ∕ 👪 🚍           | ∕ # ≡        | ∕ 👪 🚍        | / 👪 🚍    | ∕ # ≡   | ∕ # ≡   |
|               | 💍 在席      |          |                 |              |              |          |         |         |
| 👚 🛧           |           | 21       | 22              | 23           | 24           | 25       | 26      | 27      |
|               |           |          |                 |              |              |          |         |         |
|               | 社員名       | 8/21(月)  | 8/22(火)         | 8/23(水)      | 8/24(木)      | 8/25(金)  | 8/26(土) | 8/27(日) |
| 顧客名検索         | 金森一郎      | / ≡      | / =             | / =          | / =          | / =      | / =     | / ≡     |
| 顧客担当名陳索       | 🔆 外出      |          |                 |              |              |          |         |         |
|               |           | 21       | 22              | 23           | 24           | 25       | 26      | 27      |

## 3-1 表示方法の設定

[表示方法]の設定により、表示する期間や項目を選択することが出来ます。

| 予定   | 表                                                                                         |                                    |
|------|-------------------------------------------------------------------------------------------|------------------------------------|
| 対象社員 | <ul> <li>● 本社 ▼ WEBソリューション部 ▼ (グループ選択) ▼</li> <li>○ 社員選択:0人 選択 ○ (表示パターン選択) ▼ </li> </ul> | 表示方法<br>予定のみ ▼ 1週間 ▼ 対応形態別<br>全表示▼ |

## 3-2 表示するメニューの設定

| 表示方法 | <mark>予定のみ</mark><br>課題のみ | 1週間 | ✔ 対応形態別 |
|------|---------------------------|-----|---------|
|      | 予定と課題                     | ŋ   |         |

| 表示方法  | 内容                                |  |
|-------|-----------------------------------|--|
| 予定のみ  | 予定表に[予定]と[接点記録]のみを表示します。          |  |
| 課題のみ  | 予定表に[課題]のみを表示します。                 |  |
|       | [課題のみ] を選択した場合は、1名の社員のみ予定表表示されます。 |  |
| 予定と課題 | 予定表に[予定][接点記録]と[課題]を表示します。        |  |
|       | [予定と課題]を選択した場合は、1名の社員のみ予定表表示されます。 |  |

## 3-3 表示期間の設定

| 表示方法 | 予定のみ | T | 2週間(ワイド) ▼ |
|------|------|---|------------|
|      |      |   | 1ヶ月        |
|      |      |   | 2週間        |
|      |      |   | 2週間(ワイド)   |
|      |      |   | 1週間        |
|      |      |   | 1日         |
|      |      |   | 1日(時間帯)    |

| 表示期間     | 内容                        |                                         |  |  |
|----------|---------------------------|-----------------------------------------|--|--|
| 1ヶ月      | 社員1名を指定して、1ヶ月分の予定表を表示します。 |                                         |  |  |
| 2週間      | 社員1名を指定して2週間分の予算          | 定表を表示します。                               |  |  |
| 1週間      | 表示方法:予定のみ                 | ログイン社員と、[支店][部署][グループ][社員選択]で選択された社     |  |  |
|          |                           | 員の1週間の[予定][接点記録]を表示します。                 |  |  |
|          | 表示方法:課題のみ                 | 社員1名の1週間の[課題]がカレンダー表示します。               |  |  |
|          | 表示方法:予定と課題                | 社員1名の1週間の [課題] [予定] [接点記録] を表示します。      |  |  |
| 1日       | 表示方法:予定のみ                 | ログイン社員と、[支店] [部署] [グループ] [社員選択] で選択された社 |  |  |
|          |                           | 員の1日の[予定][接点記録]を表示します。                  |  |  |
|          | 表示方法:課題のみ                 | 社員1名の1日の [課題] がカレンダー表示します。              |  |  |
|          | 表示方法:予定と課題                | 社員1名の1日の [課題] [予定] [接点記録] を表示します。       |  |  |
| 1日(時間帯)  |                           |                                         |  |  |
| 31日(横表示) |                           |                                         |  |  |

## 3-4 対応形態の表示設定

| 表示方法 | 予定と課題 🖌 1ヶ月 | ✔ 対応形態別 | 全表示 |  |
|------|-------------|---------|-----|--|
|      |             |         | 非表示 |  |

| 対応形態別 | 内容                                                   |
|-------|------------------------------------------------------|
| 全表示   | すべての[対応形態]の[予定][接点記録]が表示されます。                        |
| 非表示   | [システム設定]-[対応形態]で[非表示設定]された[対応形態]が登録されている[予定][接点記録]は予 |
|       | 定表へ非表示となります。                                         |

### **3-5 対象社員を設定**

### 選択した[支店][部署][グループ]に所属する社員を表示する

| 予定表                                     |                              |
|-----------------------------------------|------------------------------|
| 対象社員<br>○ 社員選択:0人 選択 ○ (表示パターン選択) ▼ 2 袋 | 表示方法 予定のみ ▼ 1週間 ▼ 対応形態別 全表示▼ |
| [支店][部署]を選択します。                         |                              |
| [表示方法]が[1週間][1日][時間帯参照(1日)]             | の場合に設定可能です。                  |
| [グループ]は[システム設定]-[グループ]に登録               | aされている情報を呼び出し、選択します。         |

### 選択した社員を表示する

\* [社員選択] が表示されるのは [表示方法] が [1週間]、[1日]、[時間帯参照(週間)]、[時間帯参照(1日)] の場合のみです。

| 予定    | . 表                                                 |                                    |
|-------|-----------------------------------------------------|------------------------------------|
| ᆉᄷᆉᆝᇢ | <ul> <li>● 本社 ▼ WEBソリューション部 ▼ (グループ選択) ▼</li> </ul> |                                    |
| 刈黍性貝  | ◎ 社員選択:0人 選択 🔍 (表示パターン選択) ▼ 💋 🔅                     | 衣小力法 丁上のみ ▼ (1)20間 ▼ 対応//2 感加 王衣示▼ |

[選択]をクリックして予定表に表示する社員を選択します。

#### ■NOTE

表示方法が「課題のみ」「予定と課題」になっている場合は、1週間、1日表示でも指定した社員1人分の予定表のみ表示 されます。時間帯参照は選択できません。

## 3-6 メール通知予約ボタン

登録予定の通知をメールで受け取ることができます

1. [メール通知予約]をクリックします。

| 予定   | 表                                                                                                    |            |       |               |
|------|----------------------------------------------------------------------------------------------------|------------|-------|---------------|
| 対象社員 | <ul> <li>● 本社</li> <li>▼ WEBソリューション部 ▼ (グループ選択) ▼</li> <li>● 社員選択:0人 選択</li> <li>● (表示パターン選択) ▼ </li> </ul> | 表示方法 予定のみ  | ▼ 1週間 | ▼ 対応形態別 全表示 ▼ |
|      | 今日 << 前週 2017年 8 ▼月 21 ▼日                                                                                   | 📋 次週 >> 表示 |       | メール通知予約       |

#### 2. 必要項目を設定して [登録] をクリックします。

| メール 通 知 予 約      |                                                                                                    |      |         |    |       |
|------------------|----------------------------------------------------------------------------------------------------|------|---------|----|-------|
| 登録               |                                                                                                    |      |         | 登録 | キャンセル |
| 社員名              | 平田 夏子                                                                                                    |      |         |    |       |
|                  | ● 予約しない                                                                                                    |      |         |    |       |
| 送信周期 必須          | ◎ 毎日                                                                                                    |      |         |    |       |
|                  | <ul> <li>◎ 指定曜日</li> <li>□ 月 □ 火 □ 水 □ 木 □ 金 □ 土 □ 日</li> </ul>                                                  |      |         |    |       |
| 送信単位             | 1▼日                                                                                                    | 送信時間 | 00:00 ▼ |    |       |
| 送信項目             | 送信項目 🗌 顧客部署 🗌 顧客担当者 🗌 対応形態                                                                                       |      |         |    |       |
| 送信項目オプション        | 信項目オプション <ul> <li>         ・ 顧客が登録されている場合、内容概略を送信しない         ・</li> <li>         ・ 予定がない場合、通知しない     </li> </ul> |      |         |    |       |
| 通知先メールアドレス<br>必須 | <ul> <li>● 携帯メールアドレス 登録されておりません</li> <li>⑥ E-メールアドレス bizmagic@caien.co.jp</li> </ul>                             |      |         |    |       |

#### 各項目の詳細は下記の通りです。

| タイトル       | 内容                                                  |
|------------|-----------------------------------------------------|
| 社員名        | ログイン社員が表示されます。                                      |
| 送信周期(必須)   | 送信日程を [予約しない] [毎日] [指定曜日(月~日)] から選択します。             |
| 送信単位       | 送信する予定の日数を設定します。(1→1日の予定を送信)                        |
| 送信時間       | 送信時間を設定します。                                         |
| 送信項目       | 送信する項目にチェックを入れます。(複数選択可)                            |
| 送信項目オプション  | 希望項目へチェックを入れます。(複数選択可)                              |
| 通知先メールアドレス | メール送信先を選択します。                                       |
| (必須)       | [システム設定] - [社員] に登録されているEメールアドレス、又は携帯メールアドレスのどちらかを選 |
|            | 択します。                                               |

## 3-7 予定表で表示されるアイコン

| 00:00 10:00 | 予定時間       | [予定表] に設定した時間が表示されます。                |
|-------------|------------|--------------------------------------|
| 09:00-10:00 |            | クリックすると[予定-閲覧]画面が表示されます。             |
|             | 時間指定無し     | 予定登録の際に[時間指定無し]ヘチェックを入れた場合の表示で       |
|             |            | す。                                   |
|             | 予定         | 登録された予定です。                           |
| $\odot$     |            | クリックすると[予定-更新]画面が表示されます。             |
|             | グループ予定     | 複数日設定された予定、または参加者社員が設定された予定です。       |
| $\odot$     |            | クリックすると[予定-更新]画面が表示されます。             |
| 0           | 仮予定        | 予定登録の際に[仮予定]ヘチェックを入れた場合の表示です。        |
| $\odot$     |            | クリックすると[予定-更新]画面が表示されます。             |
| <u>ч</u>    | 外勤         | [対応形態] が外出カテゴリの [予定]、[接点記録] です。      |
| *           |            |                                      |
| <u>A</u>    | 内勤         | [対応形態] が社内カテゴリの [予定]、[接点記録] です。      |
| $\bigcirc$  |            |                                      |
|             | 直行         | 登録時に[直行]を選択した場合の表示です。                |
| *           |            |                                      |
|             |            |                                      |
| *           | 旦帰         | 豆跡时に   旦帰] を選択した場合の衣示です。<br>         |
|             |            |                                      |
| <b>S</b>    | 接点作成       | 予定から接点記録に変更する場合、このアイコンをクリックします。      |
|             |            |                                      |
| <b>₽</b>    | 接点記録       | 登録された接点記録です。                         |
|             |            | クリックすると[接点記録-更新]画面が表示されます。           |
| 8           | 作業中接点記録    | 作成途中の接点記録です。                         |
|             |            | この状態では日報へ接点が送信されません。                 |
|             | 予定作成       | 予定を登録する際にクリックします。[日付] はクリックした日付、     |
| Caller .    |            | [開始時間][終了時間]は 9:00 に設定された予定登録画面を     |
|             |            | 表示します。                               |
|             | 複数顧客予定作成   | 複数顧客に対し、一度に同予定登録をする際にクリックします。        |
|             |            | [対応形態] [内容概略] は共通となります。[開始時刻] [終了時刻] |
|             |            | はそれぞれに設定できますが、その他の項目は登録完了後に予定        |
|             |            | 更新する必要があります。                         |
|             |            |                                      |
| _           | 予定バー作成     | 予定表上の指定期間にまたがりバーを表示します。              |
| =           |            | [予定バー]から[接点記録]を作成することは出来ません。         |
|             | 予定マップ      | システム設定-各種設定タブ-マップ設定-基本設定画面で          |
| <b>9</b>    | * V4.0.12~ | GoogleMapsAPI キーを登録している場合に表示されます。    |
|             |            | 外出予定がある場合、クリックするとマップが表示されます。         |
| 9           |            |                                      |
|             | 日報(作成)     | まだ日報が送信されてない状態です。                    |
|             | 日報(作成)     | まだ日報が送信されてない状態です。                    |

BizMagic V4.0 オンラインヘルプ

|          | 日報(作業中日報)  | 日報作成途中の状態です。送信はされていません。          |
|----------|------------|----------------------------------|
| <b>~</b> | 定期戦略あり     | [定期戦略] が紐付けられている [予定] [接点記録] です。 |
| (1)      | 案件あり       | [案件] が紐付けられている [予定] [接点記録] です。   |
|          | 行程あり       | [案件行程] が紐付けられている [予定] [接点記録] です。 |
| (010)    | 収集情報あり     | [収集情報]が紐付けられている[予定][接点記録]です。     |
| 3        | 次回予定あり     | [次回予定]が設定されている[接点記録]です。          |
| ۰.       | 課題(最重要)    | 優先度[最重要]の課題です。                   |
| 0        | 課題(重要)     | 優先度〔重要〕の課題です。                    |
| 0        | 課題(約束)     | 優先度[約束]の課題です。                    |
| 0        | 課題(優先度未選択) | 優先度[未選択]の課題です。                   |
|          | 月間予定表示     | [1週間表示] などで他社員の1ヶ月予定表を表示します。     |
| X        | 依頼登録       | [1 週間表示] などで他社員へ業務依頼を作成します。      |
| <b>F</b> | 伝言メモ       | [1週間表示] などで他社員へ伝言メモを作成します。       |

# 4. 予定の登録

1. 予定を登録する日付の 🖉をクリックします。

| 社員名   | 8/21(月)   |  |  |  |  |
|-------|-----------|--|--|--|--|
| 平田 夏子 | 💉 👪 🗮 🗅 👘 |  |  |  |  |
| │ 在席  |           |  |  |  |  |
|       | 21        |  |  |  |  |

2. [予定-登録]画面が表示されます。必要箇所へ入力、選択して[登録]をクリックします。

| 予定        |                                                                  |
|-----------|------------------------------------------------------------------|
| 登録        | 登録 キャンセル                                                         |
| 社員名       | 山田 太郎                                                            |
|           | 2019年9 ▼月24 ▼日 🛗 🛗 🧯 🦉 複数日設定                                     |
| 日付 💴      | 9 ▼:00 ▼ ~ 9 ▼:00 ▼ (選択) ▼ □ 時間指定なし □ 仮予定                        |
| 顧客        | 検索文字入力 法人 ▼ □                                                    |
| □顧客部署     | (顧客選択) ▼                                                         |
| 顧客担当者     | (選択)▼ 2 詳細検索 □顧客担当者役職                                            |
| □対応形態     | (選択) ▼                                                           |
| □内容概略     | (選択) ▼                                                           |
|           |                                                                  |
| □内容       |                                                                  |
| □設備予約 🔳   | 新規                                                               |
| 登録者       | 山田太郎                                                             |
| □収集情報 🛛 🕙 |                                                                  |
| □定期戦略     |                                                                  |
| ⊡見積       | (選択)▼ 💋 追加                                                       |
| □公開範囲     | 支店・部署・グループ         (支店選択)▼         (値署選択)▼         社具         選択 |

#### ■ POINT

各項目名の先頭にある ─ をクリックすると、項目を最小化することが出来ます。 ただし、項目内に値が入っている場合は最小化することは出来ません。

| タイトル        | データタイプ      | 内容                                                      |  |  |  |
|-------------|-------------|---------------------------------------------------------|--|--|--|
| 社員名         | -           | 予定を登録する[社員]を表示します。                                      |  |  |  |
| 日付-日 (必須)   | -           | 日付をリストから選択します。初期値は本日です。                                 |  |  |  |
|             |             | 複数日設定 をクリックすると、連続する予定や定期予定を登録できます。                      |  |  |  |
| 日付-予定時間     | -           | 予定時間をリストから選択するか 🞯をクリック」て時間を指定します                        |  |  |  |
|             |             | 初期値は[9:00~9:00]と表示されます。                                 |  |  |  |
|             | -           | 繰り返される予定を登録する際に、カレンダー上の土、日、祝日を外して登録すること                 |  |  |  |
| -土日、祝日を含まない |             | が出来ます。                                                  |  |  |  |
| 日付-直行直帰     | _           | 登録する予定が [直行] [直帰] [直行直帰] の場合、選択すると、予定表にアイコンが<br>表示されます。 |  |  |  |
| 日付-時間指定なし   | _           | [時間指定無し]をチェックすると予定表の時間部分が                               |  |  |  |
|             |             | [:] と表示されます。                                            |  |  |  |
| 日付-仮予定      | _           | [仮予定]をチェックすると予定表上でアイコンがグレーで表示されます。                      |  |  |  |
| 顧客名         | _           | [顧客名]を検索して表示します。                                        |  |  |  |
| 顧客部署        | _           | [顧客名]確定後、リストから選択します。                                    |  |  |  |
| 顧客担当者       | _           | [顧客名]確定後、リストから選択、または[顧客担当者情報]から検索します。                   |  |  |  |
| 顧客担当者役職     | _           | 選択した[顧客担当者]の役職を表示します。                                   |  |  |  |
| 对応形態        | _           | システム設定-予定接点記録-対応形態 に登録されているデータをリストから選択し                 |  |  |  |
|             |             | ます。                                                     |  |  |  |
|             | _           | システム設定-予定接点記録-内容概略 に登録されているデータをリストから選択し                 |  |  |  |
|             |             | ます。ここで選択した文言は予定表上に表示されます。                               |  |  |  |
|             | 最大 200 バイト  | 予定内容の概略をテキスト入力できます。ここでした文言は予定表上に表示されます。                 |  |  |  |
| 内容          | 最大 4000 バイト | 予定内容の詳細を入力します。                                          |  |  |  |
| 記入者         | _           | 予定の登録者名、または変更者名を表示します。                                  |  |  |  |
|             | _           | 同行、または同席する[社員]を選択します。                                   |  |  |  |
|             |             | 参加社員宛に予定登録メッセージを送信する事が出来ます。                             |  |  |  |
|             |             | また、予定が変更、削除された際にも参加社員宛にメッセージを送信する事が出来ます。                |  |  |  |
| 添付資料        | 最大4ファイル     | ファイルを添付する事が出来ます。                                        |  |  |  |
| 公開範囲        | _           | 予定を閲覧できる範囲を指定します。[支店][部署][グループ][社員]から選択しま               |  |  |  |
|             |             | す。                                                      |  |  |  |
| 課題          | -           | [新規]をクリックすると予定に紐づく[課題]を登録します。                           |  |  |  |
| 依頼          | -           | [新規] をクリックすると予定に紐づく [業務依頼] を登録します。                      |  |  |  |
| 収集情報        | -           | プルダウンより登録されている収集情報を選択して [追加] をクリックするか、[追加]              |  |  |  |
|             |             | をクリックして新たに収集情報を登録します。                                   |  |  |  |
| カテゴリ1, 2    | _           | システム設定-カテゴリ / リスト-カテゴリ1 に登録されているデータをリストから               |  |  |  |
|             |             | 選択します。[カテゴリ2]は[カテゴリ1]と親子関係で表示されます。                      |  |  |  |
| 次回予定        | -           | 新規予定を作成出来ます。既存予定と紐づけることもできます。                           |  |  |  |
| 設備予約        | _           | 予定に紐づいた[設備予約]の登録を行います。                                  |  |  |  |
|             |             | 但し、定期予定から[設備予約]を行う場合は、全日程の設備予約を行うことは出来ま                 |  |  |  |
|             |             | せん。1日毎に追加登録が必要です。                                       |  |  |  |
| 定期戦略        | _           | プルダウンより定期戦略を選択し[追加]ボタンをクリックして予定と紐づけるか、                  |  |  |  |
|             |             | 🌽 をクリックして定期戦略を新規登録することができます。                            |  |  |  |
| 案件          | _           | プルダウンより案件を選択し[追加]ボタンをクリックして予定と紐づけるか、                    |  |  |  |
|             |             | ▶ をクリックして案件を新規登録することができます。                              |  |  |  |
| <br>お客様生の声  |             |                                                         |  |  |  |
|             |             | 加]をクリックして新たにお客様牛の声を登録します。                               |  |  |  |
| <br>導入物件    |             | プルダウンより登録されている導入物件を選択して「追加]をクリックするか 「追加]                |  |  |  |
|             |             | をクリックして新たに導入物件を登録します。                                   |  |  |  |
| <br>プロジェクト  |             | プルダウンよりプロジェクトを選択し「追加]ボタンをクリックして予定と紐づけるか」                |  |  |  |
|             |             |                                                         |  |  |  |
|             |             | └── セソリツクレモノロンエクトを新規登録することかでさます。                        |  |  |  |
|             |             |                                                         |  |  |  |

BizMagic V4.0 オンラインヘルプ

#### 操作マニュアルー予定表

| 見積                | - | プルダウンより見積を選択し[追加]ボタンをクリックして予定と紐づけるか、    |
|-------------------|---|-----------------------------------------|
| *V4.0.7~          |   | 💋 をクリックして見積を新規登録することができます。              |
| メール               | - | [選択] をクリックしてメールを選択します。                  |
| *V4.0.7∼          |   |                                         |
| Office365         | - | 登録後、[同期済み]と表示されます。                      |
| ∗V4.0.12 Java8 版~ |   |                                         |
| 予定接点自由欄           | _ | システム設定-予定接点記録-予定接点自由欄 で20項目まで項目を追加出来ます。 |

## 5.予定の閲覧

1. 登録された予定を閲覧するには、時間部分をクリックします。

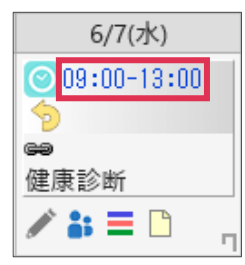

2. [変更]をクリックすると、予定更新画面が表示されます。

| 予定    |                  |   |
|-------|------------------|---|
| 🞯 閲 覧 | 接点記録 複製 変更 削除 戻る | ) |
| 社員名   | 平田 夏子            | - |
| D./+  | 2017年08月22日      |   |

# 6. 予定の変更

予定の変更方法にはアイコンをクリックする方法と、ドラッグアンドドロップで変更する方法があります。

## 6-1 予定の変更 (アイコンクリック)

登録された予定を変更するには 🙆 をクリックします。

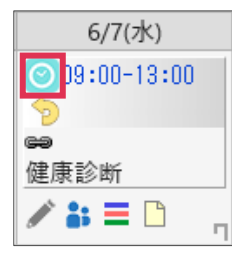

## 6-2 予定の変更(ドラッグアンドドロップ)\*V4.0.9 からの機能です

1. 変更する予定の日付部分をクリックします。

| 社員名   | 8/21(月)       |
|-------|---------------|
| 平田 夏子 | 09:00-12:00 🔊 |
| 👌 在席  | 株式会社パエンシス     |
|       | テム開発          |
|       | セミナー・研修       |
|       | / 👪 🚍 🗋 🗌     |

2. クリックしたままドラッグすると予定を動かすことができます。

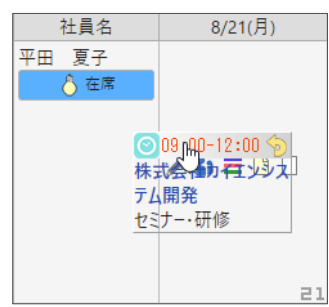

3. 変更する日付まで移動してドロップします。

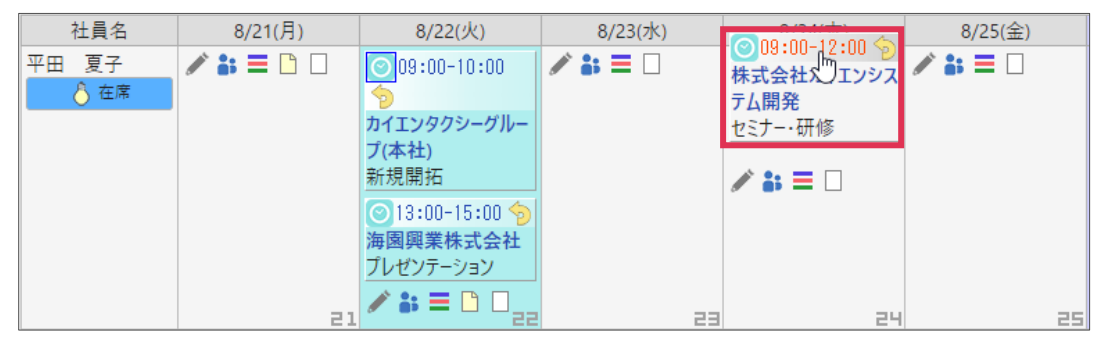

4. 変更確認ダイアログが表示されます。

| 予定表                       |                          |                  |                                                                                  |       |                                           |                       |
|---------------------------|--------------------------|------------------|----------------------------------------------------------------------------------|-------|-------------------------------------------|-----------------------|
| 対象社員 ◎ 本<br>○ 社」          | 社 ▼ WEBソリュー<br>員選択:0人 選択 | ション部<br>〇 (:     | 3 ▼ (グループ灌択) ▼<br>表示方法<br>予定のみ ▼ 1週間<br>表示方法<br>予定のみ ▼ 1週間<br>■ プロゾエクト表示<br>■ マイ | (11/7 | ▼ 対応形態別 全表<br>(トーン表示 <mark>■ タスク表示</mark> | <b>▼</b> <del>7</del> |
|                           |                          |                  | 変更確認 ×                                                                           | L     |                                           | メール通知予約               |
| 社員名                       | 8/21(月)                  |                  | 사용성,亚田 百고                                                                        |       | 8/26(土)                                   | 8/27(日)               |
| 平田 夏子                     | / 👪 🚍 🗋 🗌                | $\odot$          | 11頁17.11日 夏丁<br>2017/08/24 09:00~12:00に変更します。                                    |       | / 🔐 🚍 🗌                                   | / 👪 🚍 🗌               |
| 💍 在席                      |                          | 9                | 顧客名:株式会社カイエンシステム開発                                                               | L     |                                           |                       |
|                           |                          | カイン              | よろしいですか?                                                                         | L     |                                           |                       |
|                           |                          | ノ(4<br>新規        | □ 複製を行う                                                                          |       |                                           |                       |
|                           |                          | <b>②</b> 1<br>法国 | 時間を変更する場合に選択してください。                                                              | L     |                                           |                       |
|                           |                          | 声感               | 現在の設定時間 09:00~12:00<br>※開始時刻と終了時刻をクリックしてください。                                    | L     |                                           |                       |
|                           |                          |                  | P M                                                                              | L     |                                           |                       |
|                           | 21                       |                  | 08 09 10 11 12 13 14 15 16 17 18 19 20 21 22 23                                  | 25    | i 26                                      | 27                    |
| 社員名                       | 8/21(月)                  |                  |                                                                                  |       | 8/26(+)                                   | 8/27(日)               |
| 全委一郎                      |                          |                  | 4                                                                                | E     |                                           |                       |
| <ul> <li>一 未使用</li> </ul> | or                       | カイ               |                                                                                  | 1     | ~                                         | <i>a</i>              |
|                           |                          | プノオ              |                                                                                  |       |                                           |                       |

### 6-2-1 複製登録と時間変更

現在の予定から複製登録を行う場合は[複製を行う]ヘチェックを入れます。 設定時間を変更する場合は、時間帯部分をドラッグします。

確定後 [OK] をクリックします。

| 変更確認                                            |                                                                               |  |  |  |  |  |  |  |
|-------------------------------------------------|-------------------------------------------------------------------------------|--|--|--|--|--|--|--|
| 顧客名:株式会社た<br>よろしいですか?                           | イエンシステム開発                                                                     |  |  |  |  |  |  |  |
| □ 複製を行う                                         |                                                                               |  |  |  |  |  |  |  |
|                                                 | 時間を変更する場合に選択してください。<br>現在の設定時間 09:00~12:00<br>14:00~18:00 (04時間00分) 確定(キャンセル) |  |  |  |  |  |  |  |
|                                                 | P M                                                                           |  |  |  |  |  |  |  |
| 08 09 10 11 12 13 14 15 16 17 18 19 20 21 22 23 |                                                                               |  |  |  |  |  |  |  |
| 4                                               |                                                                               |  |  |  |  |  |  |  |
| ОК <b>+</b> #У2И                                |                                                                               |  |  |  |  |  |  |  |

5. 予定が変更されました。

| 社員名   | 8/21(月)   | 8/22(火)       | 8/23(水) | 8/24(木)      | 8/25(金) | 8/26(土) | 8/27(日) |
|-------|-----------|---------------|---------|--------------|---------|---------|---------|
| 平田 夏子 | / 👪 🚍 🗋 🗌 | 09:00-10:00   | / 👪 🚍 🗌 | 013:00-17:00 | / 👪 🚍 🗌 | / 👪 🚍 🗌 | / 🏭 🗌 🗌 |
| 💍 在席  |           | 5             |         | 9            |         |         |         |
|       |           | カイエンタクシーグルー   |         | 株式会社カイエンシ    |         |         |         |
|       |           | プ(本社)         |         | ステム開発        |         |         |         |
|       |           | 新規開拓          |         | セミナー・研修      |         |         |         |
|       |           | ○ 13:00-15:00 |         | / 👪 🚍 🗌      |         |         |         |
|       |           | 5             |         |              |         |         |         |
|       |           | 海園興業株式会社      |         |              |         |         |         |
|       |           | プレゼンテーション     |         |              |         |         |         |
|       | 21        | ∕ 🏭 🗖 🗋       | 23      | 24           | 25      | 26      | 27      |

### 6-2-2 他社員の予定に変更する

| 社員名                                                       | 8/21(月)  | 8/22(火)                                                                                                    | 8/23(水) | 8/24(木)                                                                   | 8/25( |
|-----------------------------------------------------------|----------|----------------------------------------------------------------------------------------------------|---------|---------------------------------------------------------------------------|-------|
| 平田 夏子                                                     | ✓ :: = □ | <ul> <li>○ 09:00-10:00</li> <li>&gt; カイエンタクシーグループ(本社)</li> <li>新規開拓</li> <li>○ 13:00-15:00</li> <li>&gt; 海園興業株式会社</li> <li>ブレゼンテーション</li> </ul> | ≠ : = □ | ≠ 🕻                                                                       | ∥ 🕯 ≡ |
| 社員名                                                       | 8/21(月)  | 8/22(火)                                                                                                    | 8/23(水) |                                                                           | 8/25( |
| 金森 一郎<br>○ 未使用<br>(1) (1) (1) (1) (1) (1) (1) (1) (1) (1) | / ≡      | <ul> <li>○ 09:00-10:00</li> <li>カイエンタクシーグループ(本社)</li> <li>新規開拓</li> <li>✓ Ξ</li> </ul>                                                          |         | <ul> <li>13:00-1/: ()</li> <li>株式会社カイエンシ<br/>ステム開発<br/>セミナー・研修</li> </ul> | / =   |

1. 変更する予定を、登録される社員の予定日時へ移動してドロップします。

2. [OK] をクリックします。

| 変更確認                                                                                                 |            |          |       |       | ×     |  |
|----------------------------------------------------------------------------------------------------|------------|----------|-------|-------|-------|--|
| 社員名:平田 夏子の予定から社員名:会森 一郎の予定に変更します。<br>2017/08/27 13:00~17:00に変更します。<br>顧客名:株式会社カイエンシステム開発<br>よろしいですか? |            |          |       |       |       |  |
| □ 複製を行う                                                                                              |            |          |       |       |       |  |
| 時間を変更する場合に違択してください。<br>現在の設定時間 13:00~17:00<br>※開始時刻と終了時刻をクリックしてください。                                 |            |          |       |       |       |  |
| 08 09 10 11                                                                                          | 12 13 14 1 | 15 16 17 | 18 19 | 20 21 | 22 23 |  |
|                                                                                                    |            |          |       |       |       |  |
| 4                                                                                                    |            |          |       |       | ×.    |  |
| <ul> <li>✓ メッセージを送信します</li> <li>□ 緊急(メールを同時送信します)</li> <li>OK</li> </ul>                             |            |          |       |       |       |  |

#### ■ POINT

[メッセージを送信します]ヘチェックを入れると、予定登録された社員のメッセージ Box へ通知が送信されます。 [緊急(メールを同時送信します)]をクリックすると、[社員-携帯 Mail アドレス] へ登録したアドレスへも通知 を送信します。

3. 予定が変更されました。

| 社員名                                | 8/21(月)           | 8/22(火)                                                                                                    | 8/23(水) | 8/24(木)                                                                            | 8/25(金) | 8/26(土)              | 8/27(日)     |
|------------------------------------|-------------------|----------------------------------------------------------------------------------------------------|---------|------------------------------------------------------------------------------------|---------|----------------------|-------------|
| 平田 夏子                              | <b>/ ∷ ≡ </b> □ □ | <ul> <li>● 09:00-10:00</li> <li>● カイエンタクシーグループ(本社)<br/>新規開拓</li> <li>● 13:00-15:00</li> <li>● 国興業株式会社<br/>プレゼンテーション</li> </ul> | 23      | / # = 0                                                                            | / # = [ | <b>/ ∷ ≡</b> □<br>25 | 27 <b>a</b> |
|                                    |                   |                                                                                                    |         |                                                                                    |         |                      |             |
| 社員名                                | 8/21(月)           | 8/22(火)                                                                                                    | 8/23(水) | 8/24(木)                                                                            | 8/25(金) | 8/26(土)              | 8/27(日)     |
| 金森 一郎<br>○ 未使用<br>(回) <b>(計) 目</b> | ≠ ≡               | <ul> <li>○09:00-10:00</li> <li>カイエンタクシーグルー<br/>ブ(本社)</li> <li>新規開拓</li> <li>✓ 〓 222</li> </ul>                                 | / =     | <ul> <li>○ 13:00-17:00<br/>株式会社カイエンシ<br/>ステム開発<br/>セミナー・研修</li> <li>✓ ■</li> </ul> | / =     | 25                   | 27          |

### 6-2-3 グループ化された予定日時を変更する

複数社員が登録された予定を変更します。

| 社員名                                                       | 8/21(月)    | 8/22(火)                                                                                                   | 8/23(水) | 8/24(木) | 8/25(金) |
|-----------------------------------------------------------|------------|----------------------------------------------------------------------------------------------------|---------|---------|---------|
| 平田 夏子<br>▲ 在席                                             | ∕ ;; ≡ □ □ | <ul> <li>○09:00-10:00</li> <li>&gt;</li> <li>カイエンタクシーグループ(本社)</li> <li>新規開拓</li> <li>✓ 計 ■ □ □</li> </ul> | ∕ # ≡ □ | ∕ ∷ ≡ □ | ∕ ∷ ≡ □ |
|                                                           | L 3        |                                                                                                    |         | ha I    |         |
| 社員名                                                       | 8/21(月)    | 8/22(火)                                                                                                   | 8/23(水) | 8/24(木) | 8/25(金) |
| 金森 一郎<br>○ 未使用<br>(1) (1) (1) (1) (1) (1) (1) (1) (1) (1) | ∕ ≡        | <ul> <li>○09:00-10:00</li> <li>カイエンタクシーグループ(本社)</li> <li>新規開拓</li> <li>✓ Ξ 22</li> </ul>                  | ∕ ≡     | ∕ ≡     | ∕ ≡     |
| 全社 太郎<br>○ <sup>未使用</sup><br>前 <b>計 </b> ■                | / ≡        | O9:00-10:00     カイエンタクシーグルー     ブ(本社)     新規開拓                                                            | / =     | / =     | / ≡     |

1. 変更を行う予定をクリックして、変更日までドラッグします。

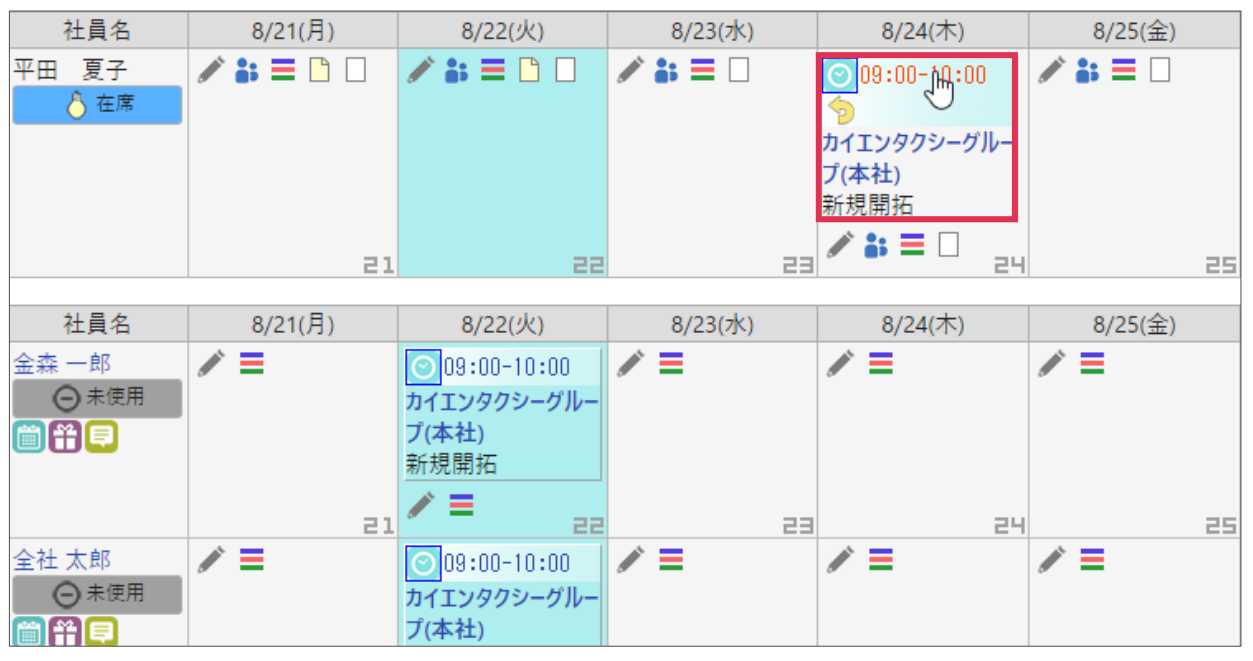

2. [グループ内のメンバー予定も変更します]と表示されているのを確認して [OK] をクリックします。

| 変更確認                                                                           | × |  |  |  |  |
|--------------------------------------------------------------------------------|---|--|--|--|--|
| 서음소,亚田 百고                                                                      |   |  |  |  |  |
| グループ内メンバーの予定も2017/08/24 09:00~10:00に変更します。                                     |   |  |  |  |  |
| 駅客名:カイエンタクシークルーノ(本社)<br>よろしいですか?                                               |   |  |  |  |  |
| 時間を変更する場合に選択してください。                                                            |   |  |  |  |  |
| 現在の設定時間 09:00~10:00                                                            |   |  |  |  |  |
| ※開始時刻と終了時刻をクリックしてください。                                                         | _ |  |  |  |  |
| P M                                                                            |   |  |  |  |  |
| 08 09 10 11 12 13 14 15 16 17 18 19 20 21 22 23                                |   |  |  |  |  |
|                                                                                |   |  |  |  |  |
| •                                                                              |   |  |  |  |  |
| <ul> <li>図 メッセージを送信します</li> <li>■ 緊急(メールを同時送信します)</li> <li>OK キャンセル</li> </ul> |   |  |  |  |  |

3. 全員の予定が変更されました。

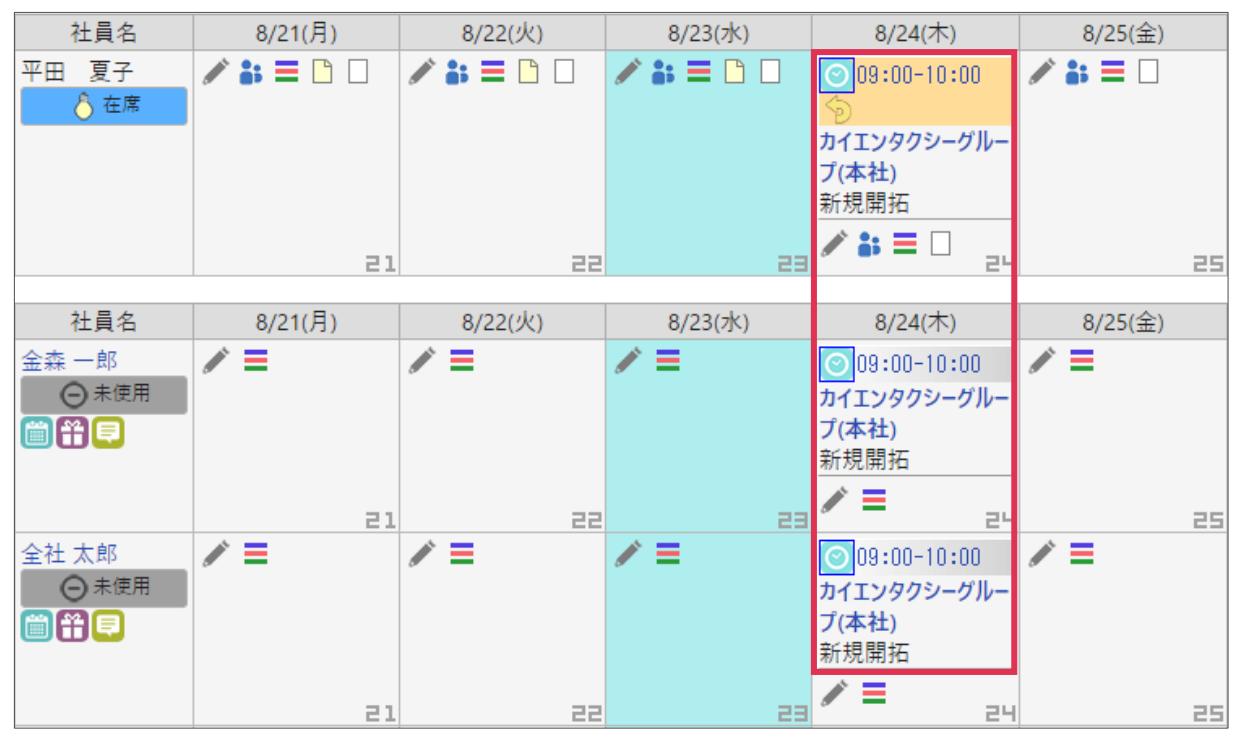

#### 6-2-4 予定を来週以降に変更する

ドラッグアンドドロップで来週以降へ予定変更する場合は、[表示方法]を[**2週間(ワイド**)]に 設定します。

| 予定表                                                   |                                                        |                             |              |                               |                             |                                       |         |
|-------------------------------------------------------|--------------------------------------------------------|-----------------------------|--------------|-------------------------------|-----------------------------|---------------------------------------|---------|
| <ul> <li>対象社員</li> <li>● 全社</li> <li>○ 社員選</li> </ul> | <ul> <li>▼ 営業部営業1課 ▼</li> <li>択:0人 選択 ○ (3)</li> </ul> | 〕 (グループ選択) ▼<br>長示パターン選択) ▼ | 3            | 表示方法<br>予定のみ<br><b>■ プロジェ</b> | ▼ 2週間(ワイド)▼ 対<br>クト表 1ヶ月 2月 | İ応形態別 全表示 ▼<br>示 <mark>■ タスク表示</mark> |         |
|                                                       | <スクロ-                                                  | -ル 今日 << 前週                 | 2019年7 ▼月2 ▼ | 日 🎬 次週 >> 表示                  | 2週間<br>2週間(ワイド)             |                                       | メール通知予約 |
| 山田 太郎                                                 |                                                        |                             |              |                               | 1)2目的<br>1日                 |                                       |         |
| 社員名                                                   | 7/1(月)                                                 | 7/2(火)                      | 7/3(水)       | 7/4(木)                        | 1日(時間帯)                     | 7/6(土)                                | 7/7(日)  |
| 山田 太郎                                                 | 🧪 👪 🗮 🗋 🗌                                              | 010:00-12:00 🔊              | / 👪 🗮 🗌      | / 👪 🗮 🗌                       | / 👪 🚍 🗌                     | / 👬 🗮 🗌                               | / 👪 🚍 🗌 |
| │ 在席                                                  |                                                        | ★株式会社インターナ                  |              |                               |                             |                                       |         |
|                                                       |                                                        | ショナル                        |              |                               |                             |                                       |         |
|                                                       |                                                        | 案件商談                        |              |                               |                             |                                       |         |
|                                                       | 1                                                      | ∕ # = □ □ _                 | Э            | 4                             |                             | 5 6                                   |         |

変更する予定を画面右までドラッグすると、画面日付が移動します。

| 予定表               |                                                   |         |                                                                       |                             |         |         |   |  |
|-------------------|---------------------------------------------------|---------|-----------------------------------------------------------------------|-----------------------------|---------|---------|---|--|
| 対象社員<br>○ 社員      |                                                   |         |                                                                       |                             |         |         |   |  |
|                   | <スクロール 今日 << 前週 2019年 7 ▼月 2 ▼日 📋 次週 >> 表示 スクロール> |         |                                                                       |                             |         |         |   |  |
| 山田 太郎             |                                                   |         |                                                                       |                             |         |         |   |  |
| 7/5(金)            | 7/6(土)                                            | 7/7(日)  | 7/8(月)                                                                | 7/9(火)                      | 7/10(水) | 7/11(木) |   |  |
| ' <b>\$\$ =</b> 🗌 | / 👪 🗮 🗌                                           | / 👪 🚍 🗌 | / 👪 🗮 🗌                                                               | / 👪 🗮 🗌                     | / 👪 🗮 🗌 | / 👪 🗮 🗌 |   |  |
| 5                 | 6                                                 | ч       | <ul> <li>○ 10:00</li> <li>★株式会</li> <li>ショナル</li> <li>案件商談</li> </ul> | - <u>12:00 つ</u><br>会社インターナ | 10      | 1:      | 1 |  |

# 7. 予定から [接点記録] を登録

[接点記録]をクリックすると、[予定]画面から [接点記録] 登録画面に遷移します。

| 予定    |                  |
|-------|------------------|
| 🞯 閲 覧 | 接点記録 複製 変更 削除 戻る |
| 社員名   | 平田 夏子            |
| 日付    | 2017年08月22日      |

# 8. 予定を複製

[複製]をクリックすると、すでに登録されている予定を複製します。

| 予定    |                  |
|-------|------------------|
| 🞯 閲 覧 | 接点記録 複製 変更 削除 戻る |
| 社員名   | 平田 夏子            |
|       | 2017年08月22日      |

# **9.**予定を削除

[削除]をクリックすると、予定が削除されます。

| 予定    |                  |
|-------|------------------|
| 🞯 閲 覧 | 接点記録 複製 変更 削除 戻る |
| 社員名   | 平田 夏子            |
|       | 2017年08月22日      |

[戻る]をクリックすると、予定表に戻ります。

# 10. グループ予定

複数社員に登録されている予定や、複数日に登録されている予定を [グループ予定] と呼んでいます。

## 10-1 登録した予定に参加社員を追加する (グループ予定にする)

1. [参加社員]を選択して [グループ化して更新] をクリックします。([更新] ボタンはクリックしな いでください)

| 予定     |                  |           |          |
|--------|------------------|-----------|----------|
| 🞯 更 新  |                  | グループ化して更新 | 更新 キャンセル |
| 社員名    | 平田 夏子            |           | <b>A</b> |
| □参加社員  | 金森 一郎/全社 太郎 選択 👸 |           |          |
| 모서 🐼 🗃 | 2017年8 ▼月22▼日前尚  |           |          |

2. 予定が更新されました。以下のように表示されます。

| 予定                      |                                      |   |
|-------------------------|--------------------------------------|---|
| 🞯 閲 覧                   | 接点記録 複製 一括変更 変更 一括削除 削除 戻る           | 5 |
| 社員名                     | ──────────────────────────────────── | - |
| <b>D</b> / <del>1</del> | <u>2017年08月22日(火)</u>                |   |

## 10-2 グループ予定で全員の予定を変更する

\* [一括変更]をクリックすると、登録されている全員の予定を一括で変更します。

| 予定    |                             |   |
|-------|-----------------------------|---|
| 🞯 閲 覧 | 接点記録 複製 一括変更 変更 一括削除 削除 戻る  | ) |
| 社員名   | <u>平田 夏子</u> /金森 一郎/全社 太郎 📸 | * |
| □/+   | 2017年08月22日(火)              |   |

### 10-3 グループ予定でログイン社員の予定のみ変更する

[変更] をクリックすると、ログイン社員を [グループ予定] から外して単体予定として変更します。

| 予定    |                            |   |
|-------|----------------------------|---|
| 🞯 閲 覧 | 接点記録 複製 一括変更 変更 一括削除 削除 戻る | 5 |
| 社員名   | 平田 夏子/金森一郎/全社太郎 📷          | - |
| □/+   | 2017年08月22日(火)             |   |

## 10-4 予定を一括削除

| [一括削除] | をクリックすると、登録社員全員の予定を一括削除します。 |
|--------|-----------------------------|
| 予定     |                             |
| 🞯 閲 覧  | 接点記録 複製 一括変更 変更 一括削除 削除 戻る  |
| 社員名    | <u>平田 夏子</u> /金森 一郎/全社 太郎 📷 |
| n/+    | 2017年08月22日(火)              |

## 10-5 ログイン社員の予定のみを削除

[削除] をクリックすると、ログイン社員を [グループ予定] から外して予定削除します。

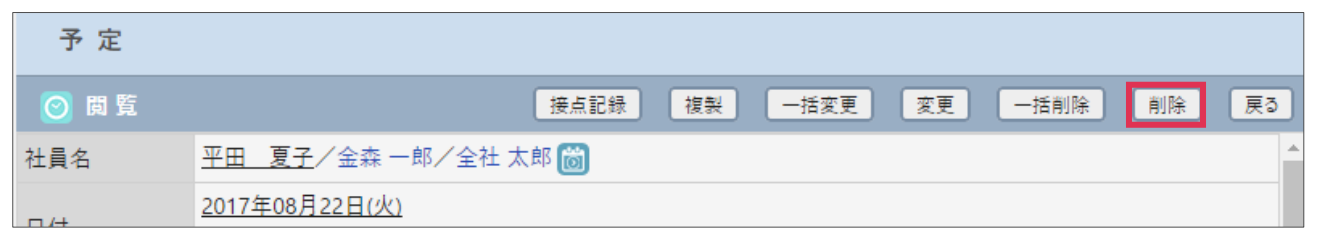

[戻る]をクリックすると、予定表に戻ります。

## 11. Outlook 予定表と連携する \* V4.0.12Java8 版からの機能です

### 11-1 事前準備

BizMagic 予定表と Outlook 予定表を連携するには下記の設定が必要です。

- 2-8 事前準備-オプション-Office365
- <u>2-9</u>事前準備 社員 Office365

## 11-2 BizMagic で予定を登録する

1. 予定表画面で予定を登録します。

|    | 社員名  | 7/8(月) | 7/9(火) | 7/10(水) | 7/11(木) | 7/12(金) |
|----|------|--------|--------|---------|---------|---------|
| 山田 | 太郎   | // 👪 🚍 | / 👪 🚍  | / 👪 🚍   | / 👪 🚍   | / 👪 🚍   |
|    | 💍 在席 |        |        |         |         |         |
|    |      | В      | 9      | 10      | 11      | 12      |

2. 予定が登録されました。時間帯部分をクリックして内容を確認します。

|    | 社員名  | 7/8(月)      | 7/9(火) | 7/10(水) | 7/11(木) | 7/12(金) |
|----|------|-------------|--------|---------|---------|---------|
| 山田 | 太郎   | 09:00-12:00 | / 👪 🚍  | ∥ 👪 🚍   | / 👪 🚍   | ∥ 👪 🚍   |
|    | 💍 在席 | 🔆 アスカ工業株式会  |        |         |         |         |
|    |      | 社           |        |         |         |         |
|    |      | 継続商談:新製品紹   |        |         |         |         |
|    |      | 介           |        |         |         |         |
|    |      | / 👪 🗮 💡     | 9      | 10      | 11      | 12      |

3. [Office365] 項目に [同期済] と表示されます。

| 予定        |                    |         |    |      |    |    |    |    |
|-----------|--------------------|---------|----|------|----|----|----|----|
| 🞯 閲 覧     |                    |         |    | 接点記録 | 複製 | 変更 | 削除 | 戻る |
| 社員名       | 山田 太郎              |         |    |      |    |    |    |    |
| 口付        | 2019年07月08日        |         |    |      |    |    |    |    |
| ניום      | $09:00 \sim 12:00$ |         |    |      |    |    |    |    |
| 顧客        | アスカ工業株式会社          |         |    |      |    |    |    |    |
| 顧客部署      | 管理部                |         |    |      |    |    |    |    |
| 顧客担当者     | 佐藤健太               | 顧客担当者役職 | 部長 |      |    |    |    |    |
| 対応形態      | 訪問                 |         |    |      |    |    |    |    |
| 内容概略      | 継続商談:新製品紹介         |         |    |      |    |    |    |    |
| 内容        | カタログ30部持参。         |         |    |      |    |    |    |    |
| 設備予約      |                    |         |    |      |    |    |    |    |
| 登録者       | 山田 太郎              |         |    |      |    |    |    |    |
| 顧客参加者     |                    |         |    |      |    |    |    |    |
| メール       |                    |         |    |      |    |    |    |    |
| Office365 | 同期済                |         |    |      |    |    |    |    |

4. Outlook 予定表では下記のように表示されます。

|    | 07 日 | 08 月       | 09 火                                         | 10 水                              | 11 木                | 12 金 |
|----|------|------------|----------------------------------------------|-----------------------------------|---------------------|------|
| 10 |      | アスカ工業株式会   | 予定表                                          |                                   | 2                   |      |
| 11 |      | 4 <b>Ι</b> | <ul> <li>アスカエ</li> <li>2019/07/08</li> </ul> | <b>業株式会社</b><br>(月) 10:00 - 12:00 |                     |      |
| 12 |      | Û          |                                              | 送続商談(新製品紹介)                       | [顧客部署] 管            |      |
| 13 |      |            | 埋部 [顧客担<br>カタログ30部<br>山田 太郎                  | 2当者] 佐藤 健太 [对<br>诗参。[登録者] 山田      | 応形態] 訪問<br>太郎 [更新者] |      |
| 14 |      |            | 🖉 編集 💼 削                                     | 除                                 |                     |      |

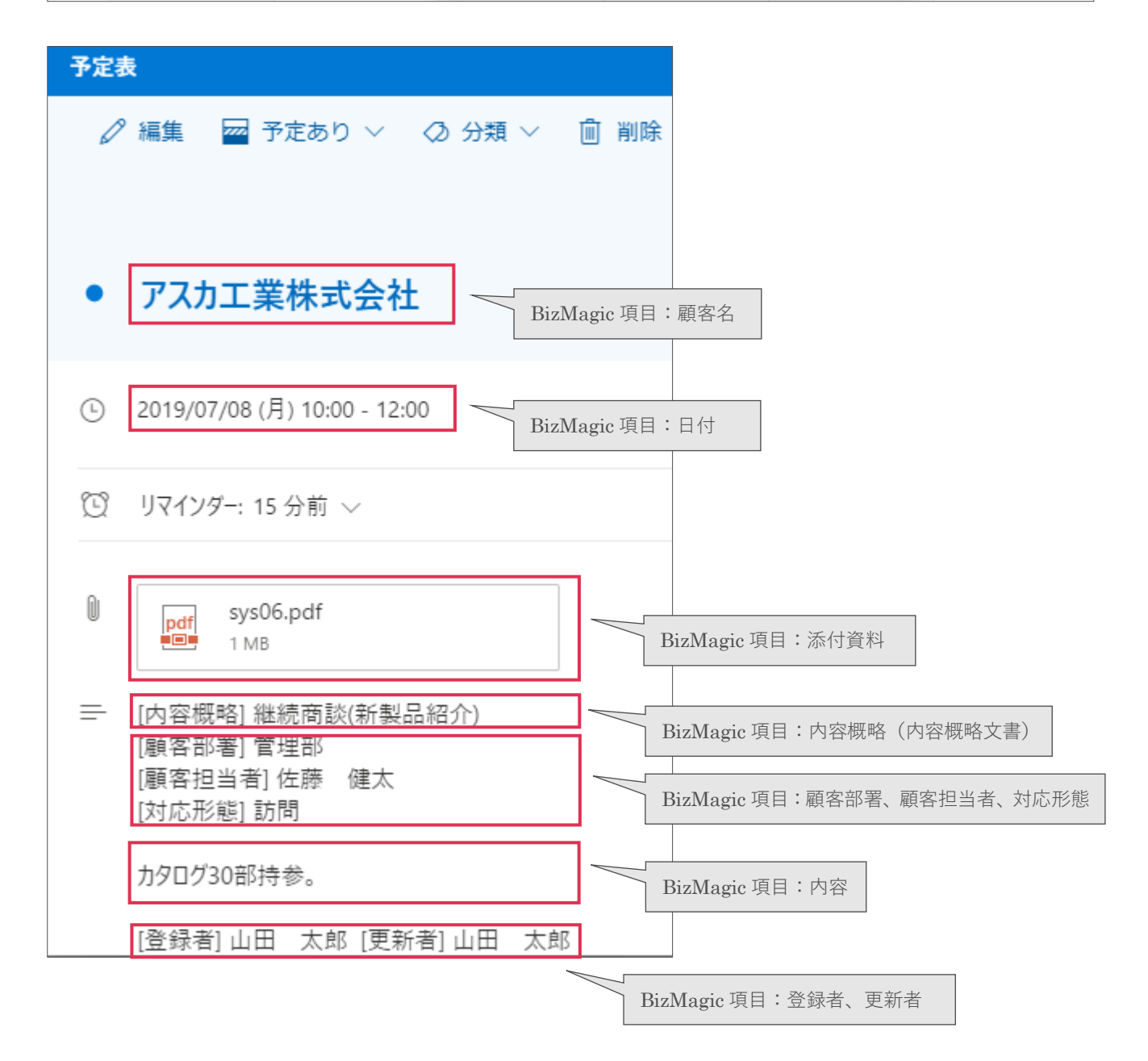

### ■ POINT

BizMagic 予定で [時間指定なし] ヘチェックを入れた場合、Outlook 予定表では下記のように表示されます。

### BizMagic 予定

| 予定    |                                                                                                    |
|-------|----------------------------------------------------------------------------------------------------|
| 🞯 更 新 |                                                                                                    |
| 社員名   | 山田 太郎                                                                                                    |
| 日付    | 2019年7 ▼月8 ▼日 ()) ()         10 ▼:00 ▼ ~ 12 ▼:00 ▼ ()         ()         ()         ()         ()         ()         ()         ()         ()         ()         ()         ()         ()         ()         ()         ()         ()         ()         ()         ()         ()         ()         ()         ()         ()         ()         ()         ()         ()         ()         ()         ()         ()         ()         ()         ()         ()         ()         ()         ()         ()         ()         ()         ()         ()         ()         ()         ()         ()         ()         ()         ()         () |

Outlook 予定表

| 08 月      | 予定表 🧷                                                                                                    |
|-----------|----------------------------------------------------------------------------------------------------|
| アスカ工業株式 🛙 | <ul> <li>アスカ工業株式会社</li> <li>2019/07/08 (月) (All day)</li> </ul>                                                            |
|           | <ul> <li>一 [内容概略] 継続商談(新製品紹介) [観客部署] 管<br/>理部 [観客担当者] 佐藤 健太 [対応形態] 訪問<br/>カタログ30部持参。[登録者] 山田 太郎 [更新者]<br/>山田 太郎</li> </ul> |
|           | ∥ 編集 💼 削除                                                                                                    |

| 予定 | 表                  |     |      | 2     |
|----|--------------------|-----|------|-------|
| •  | アスカ工業株式            | 代会社 | 終日   |       |
| 0  | 2019/07/08         |     | 1日   | ~     |
| 0  | 会議室または場所を検索        | 記ます |      |       |
| C  | 繰り返し:繰り返さない 〜      |     |      |       |
| Q  | リマインダー: 前日 23:45 、 | /   |      |       |
| 俦  | 破棄                 |     | その他の | オプション |

# 12. 予定マップ表示 \*V4.0.12 からの機能です

システム設定 - 各種設定タブーマップ設定 - 基本設定画面で GoogleMapsAPI キーを設定した場合、予定マップの表示が できるようになりました。予定マップで表示される予定は [対応形態] で決定されます。外出設定となっている [対応形 態] のみが予定マップに表示されます。

GoogleMapsAPI キー設定の詳細は下記をご参照ください。 BizMagic オンラインヘルプ[システム設定マニュアル]-[マップ設定]

## 12-1 マップ表示される対応形態について

予定マップに表示される対応形態は、システム設定 - 予定接点設定 - 対応形態画面で [外出] に [O] が ついているものになります。

| 対応形態   |    |            |             |            |           |                          |     |      |
|--------|----|------------|-------------|------------|-----------|--------------------------|-----|------|
| — 覧    |    |            |             |            |           |                          | 新規  | 戻る   |
| 対応形態名  | 外出 | 予定表<br>非表示 | 予定表<br>アイコン | 予定表<br>背景色 |           | אעצב                     | 行番号 | 号表示順 |
| 訪問     | 0  |            |             |            | 顧客先に訪問対応  | * 「外出」ヘチェックをすると予定表に印が表記。 | 1   | 9    |
| 現地立ち合い | 0  |            |             |            |           |                          | 2   | 9    |
| TEL    |    |            |             |            | 電話にて顧客の対応 | * 貴社に合った対応形態名の表現に変更できます。 | 3   | 9    |
| 外出     | 0  |            |             |            |           |                          | 4   |      |

外出設定の詳細につきましては下記をご参照ください。

BizMagic オンラインヘルプーシステム設定マニュアルー予定接点記録設定 – 対応形態

## 12-2 マップ表示方法

1. 左メニュー [予定表] をクリックします。

2. マップ表示アイコン 🚩 をクリックします。

|    | 社員名  | 10/21(月)                            | 10/22(火) | 10/23(水)       | 10/24(木)       | 10/25(金)       |
|----|------|-------------------------------------|----------|----------------|----------------|----------------|
| 山田 | 太郎   | 010:00-11:00 📎                      | 即位礼正殿の儀  | ⊘13:00-14:00 🥎 | 010:00-11:00 📎 | ◎13:00-14:00 🥎 |
|    | 💍 在席 | 🔆 株式会社相沢商                           |          | ★ITCシステム株式会    | 🔆 株式会社相沢商      | 🔆 ITCシステム株式会   |
|    |      | 事                                   |          | 社              | 事              | 社              |
|    |      | 初回訪問                                |          | 販売代理店対応        | 初回訪問           | 販売代理店対応        |
|    |      | ◎13:00-14:00 🥎                      |          | ◎15:00-16:00 🥎 | 💉 👪 🚍 💡 🗋      | 💉 👪 🚍 💡 🗋      |
|    |      | ★ITCシステム株式会                         |          | 🔆 アスカ工業株式会     |                |                |
|    |      | 社                                   |          | 社              |                |                |
|    |      | 販売代理店対応                             |          | 案件商談           |                |                |
|    |      | ◎15:00-16:00 🥎                      |          | 💉 👪 🚍 💡 🗋      |                |                |
|    |      | 🔆 アスカ工業株式会                          |          |                |                |                |
|    |      | 社                                   |          |                |                |                |
|    |      | 案件商談                                |          |                |                |                |
|    |      | 🖋 👪 🗏 <table-cell> 🗅 👌</table-cell> | 22       | 23             | 24             | 2              |

 予定マップが表示されます。該当日付の予定で対応形態が [外出] が〇となっている予定が地図上に 表示されます。

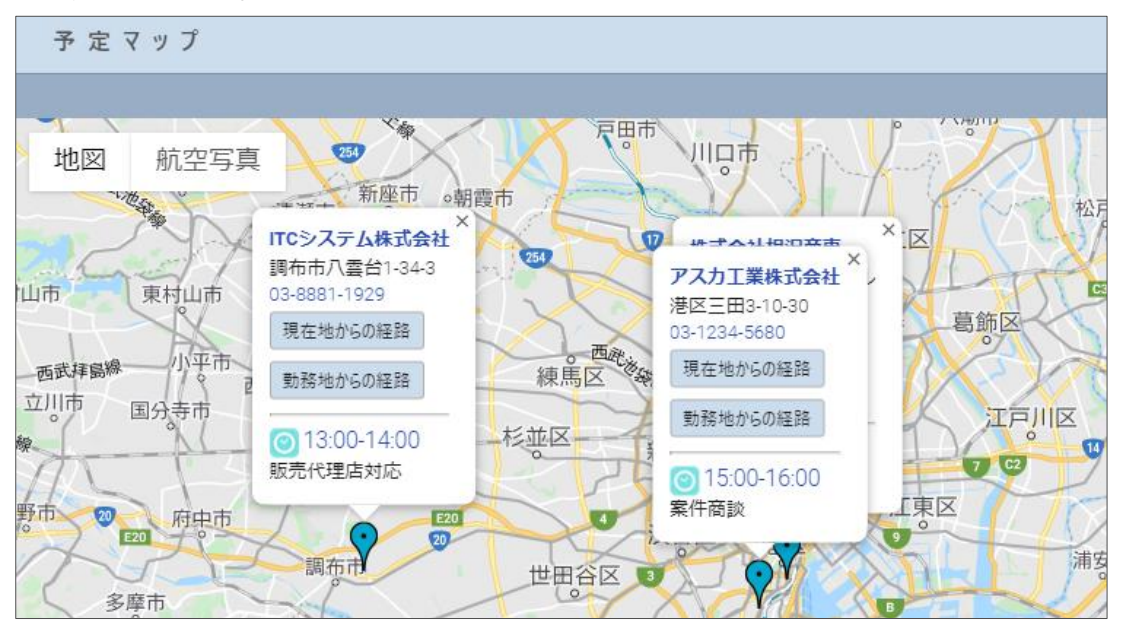

#### 12-2-1 現在地からの経路ボタン

スマートフォンやタブレットの場合、[現在地からの経路] をクリックすると GoogleMap アプリが起動 し、現在地から該当顧客の所在地までの経路を検索します。

パソコンの場合は別タブに Google Map が表示され経路を検索します。

#### ■NOTE

パソコンなど GPS 未搭載機器の場合は現在地を正しく取得することができないため、現在地がずれて表示されることがあります。

#### 12-2-2 勤務地からの経路ボタン

[社員-勤務地]を設定した場合に表示されます。表示方法は [現在地からの経路] と同様になります。

勤務地の設定方法は下記をご参照ください。 BizMagic V4.0.12 オンラインヘルプーTip 集 – 7. 顧客 03 自社フラグの設定と活用方法

#### 12-2-3 予定時間

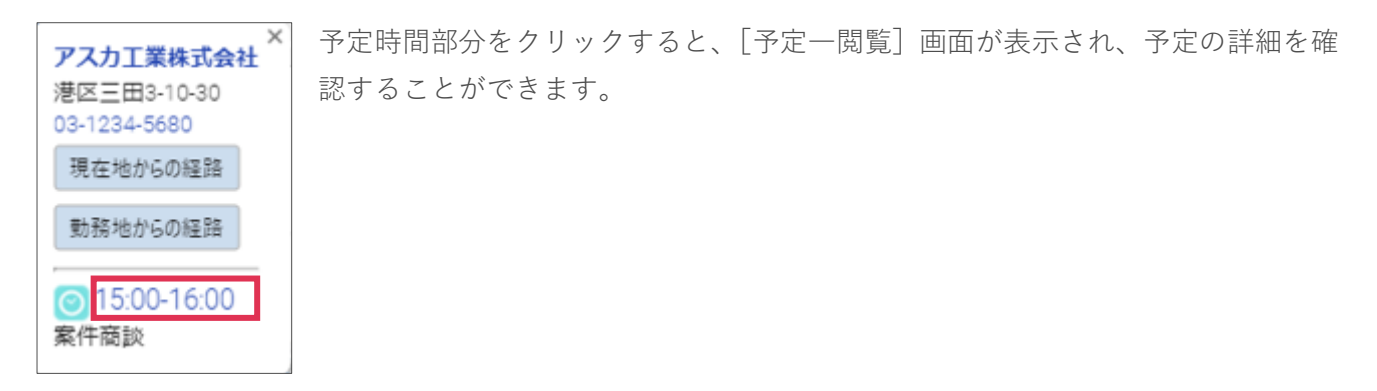